### Komunikácia aplikačného programu s tlačiarňou FT5000B verzia 1.0

Tlačiareň podporuje a môže komunikovať s aplikačným pokladničným programom nasledujúcim protokolom:

- komunikačný protokol VAROS
- komunikačný protokol BOWA

To znamená, že ak má pokladničný alebo skladový program zaintegrované komunikačné rozhranie VAROS alebo BOWA, tlačiareň ho automaticky podporuje a pomocou týchto protokolov môžu spolu komunikovať.

Základné pojmy:

| PPEKK     | <ul> <li>počítačový program eKasa klient</li> </ul>                                  |
|-----------|--------------------------------------------------------------------------------------|
| CHDÚ      | <ul> <li>chránené dátové úložisko</li> </ul>                                         |
| TM4000B   | - tlačový manažér slúži na prevod a prenos príkazov z aplikácie do tlačiarne         |
| TM5000    | <ul> <li>tlačový manažér tzv. smerovač slúži na zachytávanie a smerovanie</li> </ul> |
|           | požiadaviek tlače                                                                    |
| FS        | - finančná správa                                                                    |
| PPEKK+CHD | Ú – certifikované riešenie eKasa klient                                              |

**FT5000B** je tlačiareň pre systém eKasa, v ktorej je priamo osadené PEKK a CHDÚ. Program PPEKK na komunikáciu so serverom FS je umiestnený v tlačiarni. Z tohto dôvodu musí byť tlačiareň pripojená sieťovým káblom k počítačovej sieti s prístupom na Internet. Tlačiareň má integrované dva komunikačné protokoly VAROS aj BOWA rozhranie.

Konfigurácia eKasa a nahratie identifikačných a autentifikačných údajov je integrovaná priamo v tlačiarni cez WEB rozhranie.

Komunikácia nadradenej aplikácie s tlačiarňou VAROS rozhraním:

- priama komunikácia PC / TABLET / MOBIL
- komunikácia pomocou TM5000 PC s Windows
- komunikácia pomocou TM4000B PC s Windows

Tlačiareň komunikuje s nadradenou aplikáciou

- sériovým portom RS232
- USB portom virtuálny COM port
- sieťovým portom protokolom TCP/IP PORT: 20543

Komunikácia nadradenej aplikácie s tlačiarňou **BOWA rozhraním**:

• priama komunikácia PC / TABLET / MOBIL, PPEKK je spustený v tlačiarni FT5000

Tlačiareň komunikuje s nadradenou aplikáciou

- sieťovým portom protokolom TCP/IP PORT:30000
- TM5000 tlačový manažér tzv. smerovač tlače slúži na zachytávanie a smerovanie požiadaviek na tlač z nadradenej aplikácie na tlačiareň FT5000B.
- TM5000 preberá požiadavky na tlač z textového súboru, zo zadefinovaných IP adries, alebo Windows messages. Tieto požiadavky možno smerovať na port RS232, USB alebo sieťovú IP adresu tlačiarne. Pri sieťovej komunikácii tlačiareň akceptuje požiadavky z definovanej IP adresy a PORTE:**20543**
- TM4000B tlačový manažér slúži ako prevodník príkazov VAROS/BOWA a následné smerovanie požiadaviek na tlač z nadradenej aplikácie na tlačiareň FT5000B.

TM4000B preberá požiadavky na tlač z textového súboru, zo zadefinovaných IP adries, alebo Windows messages. Tieto požiadavky sa smerujú cez IP adresu tlačiarne priamo na PPEKK, ktorý beží v tlačiarni. Pri sieťovej komunikácii tlačiareň akceptuje požiadavky z definovanej IP adresy a PORTE:**30000.** V tomto prípade sa dá použiť iba sieťová komunikácia, pedá sa použiť komunikácia

V tomto prípade sa dá použiť iba sieťová komunikácia, nedá sa použiť komunikácia sériová.

### Konfigurácia tlačiarne FT5000B, aktivácia identifikačných a autentifikačných údajov v chránenom dátovom úložisku. /aktivácia CHDÚ/

Zapnút tlačiareň, tlačiareň nabehne do ON-line stavu do 90 sekúnd.

Ak bola tlačiareň aktivovaná –korektné nahratie aktivačných údajov rozsvieti sa ľavá stredná LED dióda. Ak bola tlačiareň aktivovaná, ale sú nedostupné servre finančnej správy, alebo nie je pripojená na internet ľavá stredná LED dióda na klávesnici bliká.

Ak nie je v tlačiarni aktivované CHDÚ zostane svietiť LED XU, následne LED DU, ktoré za určitý čas zhasnú a stav sa opakuje. Kompletná konfigurácia tlačiarne, aktivácia chráneného dátového úložiska – nahratie autentifikačných a identifikačných údajov sa vykonáva cez integrované web rozhranie tlačiarne. [Komunikácia WEB rozhraním].

Počas aktivácie musí byť tlačiareň pripojená k Internetu s prístupom na server finančnej správy. <u>https://ekasa.financnasprava.sk/mdu/soap/services/v2/ekasa\_v2.wsdl</u> <u>https://ekasa.financnasprava.sk/mdu/soap/services/v2</u>

Pokiaľ sa nevykoná aktivácia údajov v CHDÚ, tlačiareň nevie tlačiť žiadne údaje a komunikuje iba pomocou WEB rozhrania. Po aktivácii údajov v CHDÚ je možnosť nastaviť komunikáciu s tlačiarňou rozhraním TCP/IP, RS232, USB.

#### Komunikácia WEB rozhraním.

IP adresu tlačiarne automaticky pridelí DHCP server v sieti. Na DHCP serveri treba zistiť pridelenú IP adresu tlačiarne. Spustí sa internetový prehliadač a napíše sa IP adresa v tvare **xxx.xxx.xxx/admin Príklad:** 192.168.1.69/admin

| VAROS TECHNOLOGY FT5000B (1.0.0) |  |  |
|----------------------------------|--|--|
| Používateľské meno:              |  |  |
| ft5000servis                     |  |  |
| Heslo:                           |  |  |
|                                  |  |  |
| Prihlásenie                      |  |  |

#### Prihlasovacie údaje správcu

Meno: ft5000servis Heslo: ft5000setup

Správca má oprávnenie meniť komunikačné parametre FT5000B, zadať a vykonať aktiváciu tlačiarne, vložiť nové autentifikačné a identifikačné údaje.

| Prihlasovacie údaje užívateľa | Meno: ekasa   |
|-------------------------------|---------------|
|                               | Heslo: predaj |

Užívateľ má oprávnenie prezerať históriu vystavených dokladov a prehľadových uzávierok.

# VAROS TECHNOLOGY FT5000B (1.0.0)

VITAJTE, FT5000SERVIS. POZRIEŤ STRÁNKU / ZMENIŤ HESLO / ODHLÁSIŤ

| Konfigurácia posielania emailov | 🥜 Zmeniť |
|---------------------------------|----------|
| Konfigurácia/Aktivácia          | 🖋 Zmeniť |
| Prehľad vystavených dokladov    | View     |
| Prehľad vystavených uzávierok   | View     |

| Konfigurácia posielania emailov | – nastavenie parametrov e-mail klienta na odosielanie                    |
|---------------------------------|--------------------------------------------------------------------------|
|                                 | pokladnicných dokladov elektronicky                                      |
| Konfigurácia/Aktivácia          | <ul> <li>– aktivácia a konfigurácia tlačiarne FT5000</li> </ul>          |
| Prehľad vystavených dokladov    | <ul> <li>prehľad dokladov, história predaja, kumulované tržby</li> </ul> |
|                                 | za zvolený interval, prístup k dokladom a XML správam                    |
|                                 | tlač kópie pokladničných dokladov                                        |
| Prehľad vystavených uzávierok   | – prehľad vystavených uzávierok                                          |
|                                 |                                                                          |

## Základná obrazovka užívateľa

|                              | VARC<br>vitajte, e            | OS TECHNOLOGY FT5000B (1.0.0)<br>ekasa. pozrieť stránku / zmeniť heslo / odhlásiť                               |  |
|------------------------------|-------------------------------|----------------------------------------------------------------------------------------------------|--|
|                              | Prehľad vystavených dokladov  | View                                                                                                    |  |
|                              | Prehľad vystavených uzávierok | View                                                                                                    |  |
| Prehľad vystavených dokladov |                               | – prehľad dokladov, história predaja, kumulované tržby<br>za zvolený interval, prístup k dokladom a XML správam |  |
| Prel                         | hľad vystavených uzávierok    | – prehľad vystavených uzávierok                                                                                 |  |

### Vytlačenie LOG súboru

LOG súbor sa dá vytlačiť až po aktivácii tlačiarne.

LOG súbor možno vytlačiť kedykoľvek manuálne

- stlačením 5x tlačítka VÝBER sa vyberie požadovaný úkon rozsvieti sa LED LOG
- stlačením 1x tlačítka POTVRĎ sa vykoná požadovaný úkon vytlačenie LOG súboru

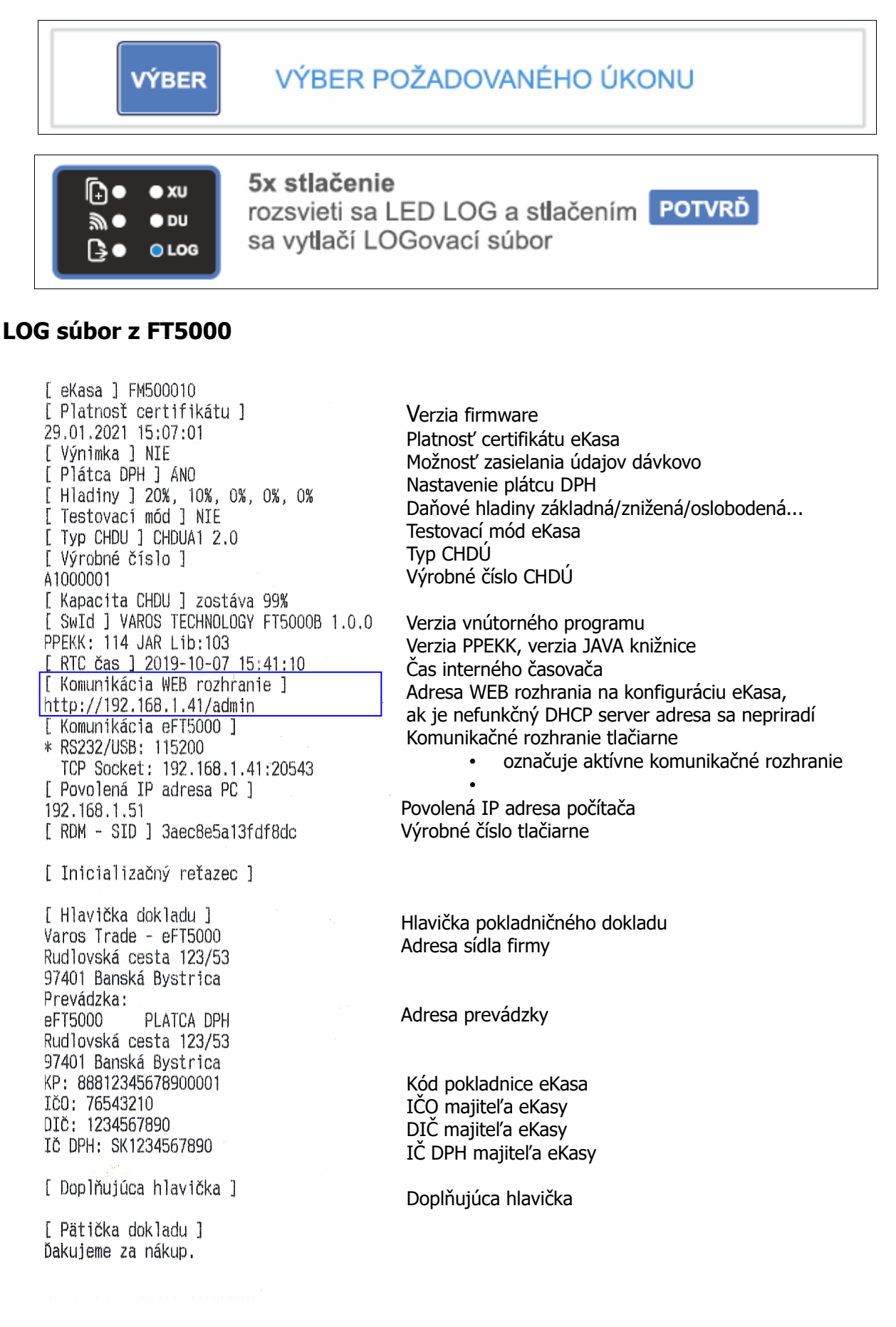

### Nahratie aktivačných údajov tlačiarne

| mov >> Global preferences    |    |                                          |
|------------------------------|----|------------------------------------------|
| dentifikačne údaje xml       | 1. | Vybrať súbor Nie je vybratý žiadny súbor |
| Autentifikačné údaje xml     | 2. | Vybrať súbor Nie je vybratý žiadny súbor |
| leslo k certifikátu          | 3. | ZADAJTE HESLO                            |
| Spracuj nové aktivačné údaje | 4. |                                          |
| eštartovať eFT5000           | 5. |                                          |
| 3 Global preferences         | 6. | Uložiť                                   |

2. Autentifikačné údaje xml - kliknutím na tlačítko **Vybrat subor** sa nalistuje a vyberie XML súbor s pridelenými autentifikačnými údajmi

- 3. Heslo k certifikátu zadá sa jednoznačné užívateľské heslo certifikátu pokladnice
- 4. Spracuj nové aktivačné údaje zatrhnutím voľby sa nastaví príznak aktivácie údajov
- 5. Reštartovať eFT5000
  6. Uložiť
  vloženie konfigurácie, ak je nastavený príznak aktivácie údajov, začne sa proces aktivácie identifikačných a autentifikačných údajov eKasy.

Po aktivácii údajov treba vytlačiť LOG súbor na kontrolu aktivovaných údajov. Načítanie hlavičky dokladu do WEB rozhrania sa vykoná príkazom na obnovenie internetovej stránky.

Každé CHDÚ má jednoznačné identifikačné údaje a preto pri každej výmene CHDÚ je potrebné znova zadať HESLO k certifikátu.

## Obrazovka Konfigurácia/Aktivácia

| VAROS TECHNOLOGY FT5000B (1.0.0)                                                              |                                                                                                    |  |
|-----------------------------------------------------------------------------------------------|----------------------------------------------------------------------------------------------------|--|
| VITAJTE, <b>FT5000SERVIS</b> . <u>POZRIEŤ STRÁNKU</u> / <u>ZMENIŤ HESLO</u> / <u>ODHLÁSIŤ</u> |                                                                                                    |  |
| Domov >> Global preferences                                                                   |                                                                                                    |  |
| Komunikácia s PC [ vyžadovaný reštart ]                                                       | Serial/Usb port 🔻                                                                                                    |  |
| Povolená IP adresa pre TCP socket                                                             |                                                                                                    |  |
| PC RS232 path                                                                                 | /dev/ttyS1                                                                                                    |  |
| PC rýchlosť prenosu [ Data bits: 8, Parity: None ]                                            | 115200 🔻                                                                                                    |  |
| PC riadenie toku                                                                              | None •                                                                                                    |  |
| Identifikačne údaje xml                                                                       | Vybrať súbor Nie je vybratý žiadny súbor                                                                                                    |  |
| Autentifikačné údaje xml                                                                      | Vybrať súbor Nie je vybratý žiadny súbor                                                                                                    |  |
| Heslo k certifikátu                                                                           |                                                                                                    |  |
| Spracuj nové aktivačné údaje                                                                  |                                                                                                    |  |
| Ekasa prostredie [ vyžadovaný reštart ]                                                       | Integračné 🔻                                                                                                    |  |
| Ekasa timeout [sekundy]                                                                       | 5                                                                                                    |  |
| Ekasa testovací mód                                                                           |                                                                                                    |  |
| Výnimka zo zasielania údajov                                                                  |                                                                                                    |  |
| Inicializačný reťazec tlačiarne                                                               |                                                                                                    |  |
| Hlavička dokladu z CHDÚ                                                                       | Varos Technology - EKASA_HW<br>Rudlovská cesta 123/53<br>97401 Banská Bystrica<br>Prevádzka:<br>EKASA_HW PLATCA DPH<br>Rudlovská cesta 123/53<br>97401 Banská Bystrica<br>KP: 88812345678900001 |  |
| Doplňujúca hlavička                                                                           |                                                                                                    |  |

Ďakujeme za nákup.

^Ei

| Porovnanie súm                             | v doklade           | Striktné 🔻      |
|--------------------------------------------|---------------------|-----------------|
| Epson QR kód na                            | atívna tlač         | ✓               |
| Základná DPH                               |                     | 20              |
| Znížená DPH                                |                     | 10              |
| Oslobodená DPH                             | ł                   | 0               |
| Pôvodná základı                            | ná DPH              | 19              |
| Pôvodná znížena                            | á DPH               | 9               |
| Platidlo názov 1                           |                     | Hotovosť:       |
| Platidlo názov 2                           |                     | Platobná karta: |
| Platidlo názov 3                           |                     | Platidlo 3:     |
| Platidlo názov 4                           |                     | Platidlo 4:     |
| Platidlo názov 5                           |                     | Platidlo 5:     |
| Kód pokladne                               | 88812345678900001   |                 |
| Platnosť<br>certifikátu                    | 29.01.2021 15:07:01 |                 |
| CHDÚ SN                                    | A1000001            |                 |
| Pravidelné<br>overenie int.<br>spojenia    |                     |                 |
| Povolenie<br>uzávierok cez<br>predný panel |                     |                 |
| Reštartovať<br>eFT5000                     |                     |                 |
| •                                          |                     | •               |
| 35 Global preferer                         | nces                | Uložiť          |

#### Nastavenie komunikačného portu

Komunikácia s PC [vyžadovaný reštart] - na aktiváciu nových komunikačných parametrov treba zatrhnúť voľbu Reštartovať eFT5000.

Komunikácia s tlačiarňou:

- sériovou komunikáciou portom RS232 alebo USB automatická detekcia vstupu signálu. V prípade pripojenia oboch portov má USB port prednosť pred RS232 portom,
- sieťovo TCP/IP socket. Tlačiareň komunikuje iba s povolenými IP adresami zariadení.
   V jednom čase je možná komunikácia iba s jedným IP zariadením.

Povolená IP adresa pre TCP socket – IP adresa počítača, ktorý môže komunikovať s tlačiarňou. Je možné povoliť rozsah IP adries komunikačných zariadení 0-255, okrem adresy tlačiarne. Príklad: Povolená IP adresa jedného zariadenia na komunikáciu 192.168.1.80 Povolená IP adresa 255 zariadení na komunikáciu 192.168.1.0/24

PC RS232 path – cesta k sériovému portu

PC rýchlosť prenosu [Data bits: 8, Parity: None] – rýchlosť sériového portu 9600/57600/115200 bps PC riadenie toku – riadenie toku dát sa nemusí používať NONE / RTS/CTS / DTR/DSR

#### Nahranie aktivačných údajov do chráneného dátového úložiska

| Identifikačné údaje xml      | <ul> <li>výber súboru s identifikačnými údajmi</li> </ul>  |
|------------------------------|------------------------------------------------------------|
| Autentifikačné údaje xml     | <ul> <li>výber súboru s autentifikačnými údajmi</li> </ul> |
| Heslo k certifikátu          | <ul> <li>vloženie hesla k certifikátu</li> </ul>           |
| Spracuj nové aktivačné údaje | - potvrdenie na spracovanie aktivačných údajov v CHDU      |

#### Nastavenie parametrov komunkácie s eKasa systém

Ekasa prostredie [vyžadovaný reštart] - výber prostredia systému eKasa, po zmene sa vyžaduje reštart

|                              | - Integračné – testovacie prostredie na integráciu zariadení                     |
|------------------------------|----------------------------------------------------------------------------------|
|                              | <ul> <li>Produkčné – prostredie na ostrú prevádzku eKasa FT5000</li> </ul>       |
| Ekasa timeout [sekundy]      | - čakanie na odpoveď zo systému eKasa, ak sa odpoveď nevráti do                  |
|                              | stanovenej doby eKasa prejde do OFF-line módu                                    |
| Ekasa testovací mód          | <ul> <li>nastavenie testovacieho módu pre zaučenie obsluhy, doklady z</li> </ul> |
|                              | testovacieho módu treba archivovať 5 rokov po roku vzniku                        |
| Výnimka zo zasielania údajov | <ul> <li>nastavenie výnimky na odosielanie dokladov do eKasa systému</li> </ul>  |

#### Nastavenie paramertov dokladu

| Inicializačný reťazec tlačiarne        | <ul> <li>sekvencia, ktorá sa odošle pred tlačou každého dokladu</li> <li>zadáva sa v hexa móde napr. 0x1B,0x74,0x12,0x0D</li> <li>slúži na vyvolanie grafickej hlavičky, otvorenie zásuvky</li> </ul> |
|----------------------------------------|----------------------------------------------------------------------------------------------------|
| Hlavička dokladu z CHDÚ                | <ul> <li>hlavička dokladu sa načíta z identifikačných údajov a je nemenná</li> <li>nemennosť hlavičky je jednoznačná požiadavka certifikácie</li> </ul>                                               |
| Doplňujúca hlavička<br>Pätička dokladu | <ul> <li>doplňujúce údaje , ktoré sa tlačia pod hlavnou hlavičkou</li> <li>údaje tlačené v päte dokladu</li> </ul>                                                                                    |

Hexa mód príkazov tlačiarne sa dá použiť aj v doplňujúcej hlavičke aj v pätičke dokladu

| Porovnanie súm v doklade  | - porovnanie konečnej sumy s vysčítanými sumami v riadkoch dokladu                  |
|---------------------------|-------------------------------------------------------------------------------------|
| Epson QR kód natívna tlač | <ul> <li>tlač QR kódu natívne – ak to tlačiareň podporuje alebo graficky</li> </ul> |

#### Nastavenie sadzieb DPH

| Základná DPH         | - | vyššia sadzba dane, aktuálne 20%   |
|----------------------|---|------------------------------------|
| Znížená DPH          | - | nižšia sadzba dane, aktuálne 10%   |
| Oslobodená DPH       | - | 0 pre položky oslobodené od DPH    |
| Pôvodná základná DPH | - | vyššia sadzba dane, predchádzajúca |
| Pôvodná znížená DPH  | - | nižšia sadzba dane, predchádzajúca |

### Nastavenie reťazcov pre platidlá

| Platidlo názov 1<br>Platidlo názov 2<br>Platidlo názov 3 | <ul> <li>prednastavné na Hotovosť:</li> <li>prednastavné na Platobná karta:</li> <li>prednastavné na Platidlo 3:</li> </ul>                         |
|----------------------------------------------------------|----------------------------------------------------------------------------------------------------|
| Platidlo názov 4                                         | - prednastavné na Platidlo 4:                                                                                                    |
| Platidlo názov 5                                         | - prednastavné na Platidlo 5:                                                                                                    |
| Kód pokladne                                             | <ul> <li>kód eKasa pridelený finančnou správou</li> </ul>                                                                                           |
| Platnosť certifikátu                                     | <ul> <li>doba platnosti certifikátu eKasa. Po tomto dátume certifikát stratí<br/>platnosť a je nutnosť vyžiadať nový certifikát na FS.</li> </ul>   |
| CHDÚ SN                                                  | <ul> <li>jednoznačné výrobné číslo chráneného dátového úložiska</li> </ul>                                                                          |
| Pravidelné overovanie int. spoje                         | nia – overovanie pripojenia na internet každých 15s, ak je spojenie<br>neaktívne rozbliká sa stredná LED dióda na prednom panely tlačiarne          |
| Povolenie uzávierok cez predný                           | panel – povolenie / zakázanie tlače prehľadových uzávierok pomocou klávesnice tlačiarne                                                             |
| Reštartovať eFT5000                                      | <ul> <li>ak je voľba aktívna, po stlačený tlačítka Uložiť sa automaticky<br/>vykoná reštart tlačiarne. Reštart je vyžadovaný pri zmenách</li> </ul> |
|                                                          | - Nastavenie komunikacneho portu                                                                                                    |
|                                                          | - Zmena prostredia Integračné / Produkčné                                                                                                    |
| Uložiť                                                   | <ul> <li>uloženie nových konfiguračných parametrov</li> </ul>                                                                                       |

#### Konfigurácia posielania emailov

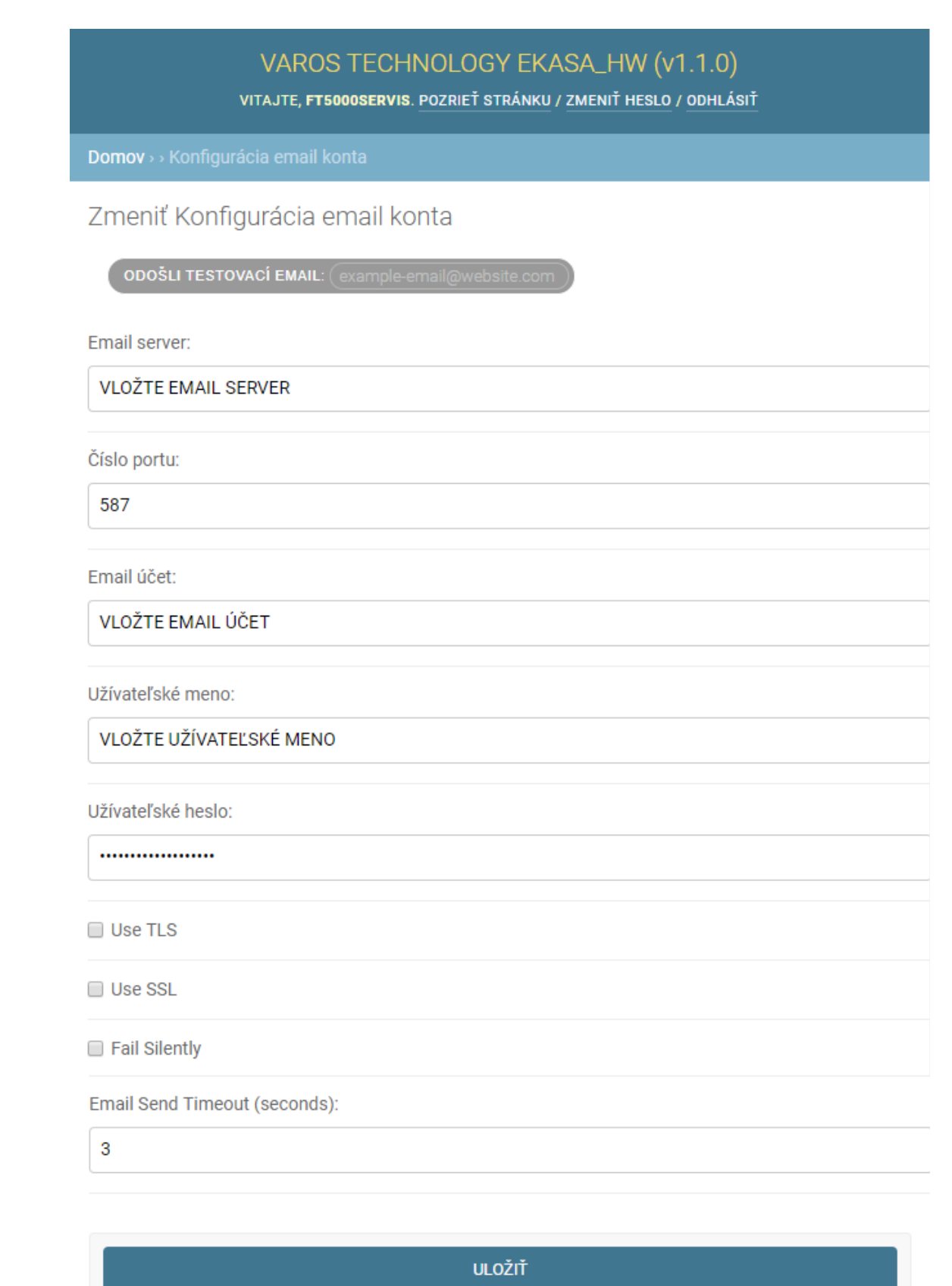

Treba vyplniť požadované údaje emailového klienta. Následne treba otestovať správnosť konfigurácie zaslaním testovacieho emailu na funkčný email. Email adresa sa vpíše do kolonky za **ODOŠLI TESTOVACÍ EMAIL** a kliknutím na tlačítko sa aktivuje odoslanie. V prípade správneho nastavenia sa Vám na email doručí správa Testovací email odoslaný z eKasy eFT5000 Toto je testovací email odoslaný z eKasy eFT5000.

## Obrazovka prehľadu predaja

Na pravej strane je výberové menu v ktorom sa dajú filtrovať doklady na základe viacerých kritérií. Z vybraných dokladov sa automaticky počítajú obraty v jednotlivých sadzbách DPH a výška dane. Po kliknutí na konkrétne číslo dokladu sa zobrazia údaje vybraného dokladu. Na tejto obrazovke je možnosť tlače kópie dokladu.

| FILTROVAŤ                                                                                          | Filtrovanie dokladov je možné podľa:                                                                          |
|----------------------------------------------------------------------------------------------------|----------------------------------------------------------------------------------------------------|
| Podľa Typ dokladu<br>Všetko                                                                        | Typ dokladu<br>pokladničný doklad / faktúra / paragón / vklad /<br>výber / neplatný / ostatný doklad / poloha |
| Podľa Dátum vytvorenia<br>Ľubovoľný dátum<br>Dnes<br>Posledných 7 dní<br>Tento mesiac<br>Tento rok | Dátumu vystavenia<br>aktuálny deň / týždeň / mesiac / rok                                                     |
| Podľa Hotovo<br>Všetko<br>Áno<br>Nie                                                               | Doklady odoslané na server eKasa<br>ON-line doklady / neodoslané OFF-line doklady                             |
| Podľa Vystavenie dokladu<br>Všetko<br>Tlačený<br>Email<br>Zaevidovaný                              | Doklady podľa vystavenia<br>vytlačené doklady / doklady odoslané emailom /<br>zaevidované paragóny            |
| Podľa CHDÚ SN<br>Všetko<br>2D199D9D-56463933-6F064E31-<br>545424A8                                 | Doklady podľa CHDÚ<br>z konkrétneho chráneného dátového úložiska                                              |

| VAROS T | ECHNOL | OGY EKASA | <b>∖_</b> HW ( | v1.1. | 0) |
|---------|--------|-----------|----------------|-------|----|
|---------|--------|-----------|----------------|-------|----|

| ۹ (            |                          |     | Hľa     | idaj číslo |                     |        |                 |                    |                 |
|----------------|--------------------------|-----|---------|------------|---------------------|--------|-----------------|--------------------|-----------------|
|                |                          |     |         |            |                     |        |                 |                    |                 |
| < 2019 2. sept | ember                    |     |         |            |                     |        |                 |                    |                 |
|                |                          |     |         |            |                     |        |                 |                    |                 |
|                |                          |     |         |            |                     |        |                 |                    |                 |
| Základná       | sadzba obrat:            |     |         |            | 8.10 €              | DPH:   |                 |                    | 1.36 €          |
| Znížená sa     | adzba obrat:             |     |         |            | 20.70 €             | DPH:   |                 |                    | 1.88 €          |
| Obrat oslo     | bodené od DPH:           |     |         |            | 0.00 €              |        |                 |                    |                 |
| Obrat vrat     | né obaly:                |     |         |            | -0.78 €             |        |                 |                    |                 |
| Obrat úhra     | dy faktúr:               |     |         |            | 1,948.00 €          |        |                 |                    |                 |
|                |                          |     |         |            |                     |        |                 |                    |                 |
|                |                          |     |         |            |                     |        |                 |                    |                 |
| ČÍSLO DOKLADU  | <b>Δάτιμη γγτγορενία</b> | TVP | FPP KOD | HODNOTA    | VYSTAVENIE DOKLADIJ | ΗΟΤΟΥΟ | EKASA SENDCOUNT | CHDÚ SN            | ČAS SPRACOVANIA |
| 10000000016    | 0.0.0010.00-10-00        | ND  |         | 14.01.6    | Tlažanú             | norovo | 1               |                    | 1.0.4-          |
| 19090200016    | 2.9.2019 22:18:28        | ND  | 1       | 14.01€     | naceny              | 0      | 1               | 6F064E31-545424A8  | 1.848           |
| 19090200015    | 2.9.2019 22:17:09        | PD  | 1       | 14.01€     | Tlačený             | 0      | 1               | 2D199D9D-56463933- | 1.74s           |

| 19090200015 | 2.9.2019 22:17:09 | PD  | 1 | 14.01€  | Tlačený     | ٢ | 1 | 2D199D9D-56463933-<br>6F064E31-545424A8 | 1.74s |
|-------------|-------------------|-----|---|---------|-------------|---|---|-----------------------------------------|-------|
| 19090200014 | 2.9.2019 22:16:50 | PUF | 1 | 450.00€ | Zaevidovaný | ۲ | 1 | 2D199D9D-56463933-<br>6F064E31-545424A8 | 1.35s |
| 19090200013 | 2.9.2019 22:15:51 | UF  | 1 | 999.00€ | Tlačený     | ۲ | 1 | 2D199D9D-56463933-<br>6F064E31-545424A8 | 1.62s |
| 19090200012 | 2.9.2019 22:15:28 | PUF | 1 | 499.00€ | Zaevidovaný | 0 | 1 | 2D199D9D-56463933-<br>6F064E31-545424A8 | 1.78s |

5 Prehľad vystavených dokladov

| lad,<br>າ |
|-----------|
|           |
|           |
| ý         |
|           |
|           |

#### VAROS TECHNOLOGY EKASA\_HW (v1.1.0)

VITAJTE, FT5000SERVIS. POZRIEŤ STRÁNKU / ZMENIŤ HESLO / ODHLÁSIŤ

#### Domov >> Prehľad vystavených dokladov > Doklad č. 19090300019

| ZÁKLADNÉ INFORMÁCIE           |                                    |
|-------------------------------|------------------------------------|
| Číslo dokladu:                | 19090300019                        |
| Dátum vytvorenia:             | 3.9.2019 00:10:31                  |
| Typ dokladu:                  | Pokladničný doklad                 |
| Err kod:                      | 1                                  |
| Dátum registrácie v<br>EKase: | 3.9.2019 00:10:31                  |
| UID:                          | O-1ADCA5D8DCD84EBB9CA5D8DCD8F-TEST |

#### TLAČ/EMAIL

|                       | _                   |
|-----------------------|---------------------|
| Email: ja             | an.stancik@varos.sk |
| Vystavenie dokladu: E | Email               |

#### OBSAH DOKLADU

| Obsah: | Varos Technology - EKASA_HW<br>Rudlovská cesta 123/53<br>97401 Banská Bystrica<br>Prevádzka:<br>EKASA_HW PLATCA DPH<br>Rudlovská cesta 123/53<br>97401 Banská Bystrica<br>KP: 88812345678900001<br>IČO: 76543210<br>DIČ: 1234567890<br>IČ DPH: SK1234567890<br>Dokl:00019 Dátum: 03.09.2019 Čas:00:10<br> |                                                                       |                                                |                                                 |                                 |  |  |
|--------|----------------------------------------------------------------------------------------------------|-----------------------------------------------------------------------|------------------------------------------------|-------------------------------------------------|---------------------------------|--|--|
|        | Testovací<br>názov polo<br>1 x Zľava<br>vykúpené v                                                                                                    | scenár bod<br>ožky 1<br>3 ks x 1<br>10% v<br>vratné obal<br>3 ks x -0 | 1.4.12<br>.50 OOD<br>DPH -OOD<br>.y<br>.13 -V0 | 4.50<br>-0.45<br>-0.39                          | EUR<br>EUR<br>EUR               |  |  |
|        | Cena celko                                                                                                    | om:                                                                   |                                                | 3.66                                            | EUR                             |  |  |
|        | [DPH] [Zái<br>20%<br>10%<br>N<br>VO<br>ROZPIS                                                                                                    | <pre>klad] 0.00 0.00 Rekapitulá 3.66 PLATIDIFL</pre>                  | [Daň]<br>0.00<br>0.00<br>icia obratu<br>0.00   | [Obrat<br>0.00<br>0.00<br>4.05<br>-0.39<br>3.66 | EUR<br>EUR<br>EUR<br>EUR<br>EUR |  |  |
|        | UID:<br>O-1ADCA5D2<br>0KP:<br>0f1e50ca-0                                                                                                    | PLATIDIEL<br>TE DOKLAD P<br>BDCD84EBB9C                               | OMOCOU QR<br>A5D8DCD8F-                        | 3.66  <br>KÓDU<br>TEST                          | 2d01432c                        |  |  |
|        | Ďakujeme :                                                                                                    | za nákup.                                                             |                                                |                                                 |                                 |  |  |

| POLOŽKY DOKLADU          |                          |             |          |                    |      |            |
|--------------------------|--------------------------|-------------|----------|--------------------|------|------------|
| NÁZOV                    | ΤΥΡ ΡΟΙΟΖ̈́ΚΥ            | TYPE<br>STR | MNOŽSTVO | JEDNOTKOVÁ<br>CENA | DPH  | CENA       |
| názov položky 1          | Kladná položka           | 3NNN        | 3,000    | 1.50 €             | 0,00 | 4.50<br>€  |
| Zľava 10%                | Zľava                    | 6BNN        | 1,000    | 0.00€              | 0,00 | -0.45<br>€ |
| vykúpené vratné<br>obaly | Záporná položka<br>obaly | 8ANN        | 3,000    | -0.13 €            | 0,00 | -0.39<br>€ |

| PLATIDLÁ  |            |
|-----------|------------|
| NÁZOV     | PLATIDLO   |
|           |            |
| Hotovosť: | 3.66 €     |
|           |            |
|           | TLAČ KÓPIE |

#### Fiskalny doklad c.:19090300060

Od test\_ft5000@varos.sk

Komu jan.stancik@varos.sk

Finančná správa i.n.t. Horná 560/7 98045 Štrkovec Prevádzka: nepovinný názov predajne Horná 560/7 98045 Štrkovec KP: 88812345678900001 IČO: 76543210 DIČ: 1234567890 IČ DPH: SK1234567890 Dokl:00060 Dátum: 03.09.2019 Čas:15:19 ------ 19090300060 ---

| Testovací scenár bod 1.4.12                  |                                                |                                                       |                                                           |  |
|----------------------------------------------|------------------------------------------------|-------------------------------------------------------|-----------------------------------------------------------|--|
| názov pol                                    | ožky l                                         |                                                       |                                                           |  |
|                                              | 3 ks x                                         | 1.50 OOD                                              | 4.50 EUR                                                  |  |
| l x Zľava                                    | 10%                                            | v DPH -OOD                                            | -0.45 EUR                                                 |  |
| vykúpené vratné obaly                        |                                                |                                                       |                                                           |  |
|                                              | 3 ks x                                         | -0.13 -VO                                             | -0.39 EUR                                                 |  |
|                                              |                                                |                                                       |                                                           |  |
| Cena celk                                    | com:                                           |                                                       | 3.66 EUR                                                  |  |
|                                              |                                                |                                                       |                                                           |  |
| [DDU] [74                                    | 1-111                                          | (D                                                    | COlome + 1                                                |  |
| [DPH] [2a                                    | ikiadj                                         | [Dan]                                                 | [Obrat]                                                   |  |
| 20%                                          | 0.00                                           | (Dan)<br>0.00                                         | 0.00 EUR                                                  |  |
| [DPH] [28<br>20%<br>10%                      | 0.00<br>0.00                                   | 0.00<br>0.00                                          | 0.00 EUR<br>0.00 EUR                                      |  |
| [DPA] [28<br>20%<br>10%<br>N                 | 0.00<br>0.00                                   | (Dan)<br>0.00<br>0.00                                 | 0.00 EUR<br>0.00 EUR<br>4.05 EUR                          |  |
| [DPR] [28<br>20%<br>10%<br>N<br>VO           | 0.00<br>0.00                                   | (Dan)<br>0.00<br>0.00                                 | 0.00 EUR<br>0.00 EUR<br>4.05 EUR<br>-0.39 EUR             |  |
| [DPR] [22<br>20%<br>10%<br>N<br>VO           | 0.00<br>0.00<br>0.00<br>Rekapit                | (Dan)<br>0.00<br>0.00<br>sulácia obrata               | 0.00 EUR<br>0.00 EUR<br>4.05 EUR<br>-0.39 EUR             |  |
| (DPA) [22<br>20%<br>10%<br>N<br>VO           | 0.00<br>0.00<br>• Rekapit<br>3.66              | (Dan)<br>0.00<br>0.00<br>sulácia obratu<br>0.00       | 0.00 EUR<br>0.00 EUR<br>4.05 EUR<br>-0.39 EUR<br>3.66 EUR |  |
| (DPA) [22<br>20%<br>10%<br>N<br>VO<br>ROZPIS | 0.00<br>0.00<br>• Rekapit<br>3.66<br>5 PLATIDI | [Dan]<br>0.00<br>0.00<br>sulácia obrata<br>0.00<br>EL | 0.00 EUR<br>0.00 EUR<br>4.05 EUR<br>-0.39 EUR<br>3.66 EUR |  |

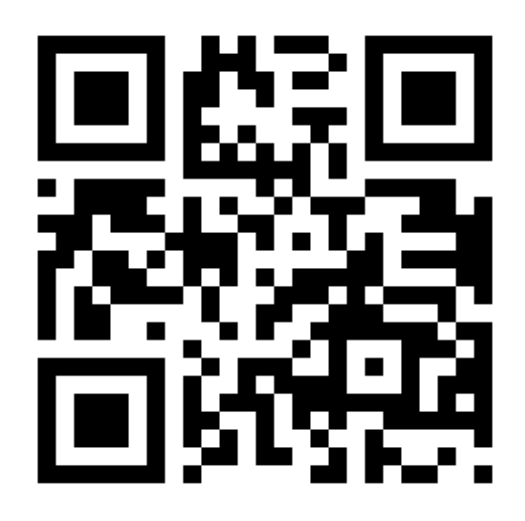

OVERTE DOKLAD POMOCOU QR KÓDU UID: O-F29674A79437470B9674A79437C-TEST OKP: 2adae384-3ef33645-b66c9e91-25f95769-cd9790d8 ------Ďakujeme za nákup.